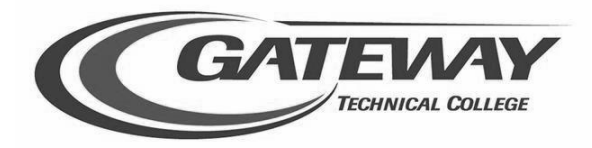

## Student Planning – How to Register Quick Steps for Students

## Sign in to Student Planning

1. Go to gtc.edu select 'My Gateway'

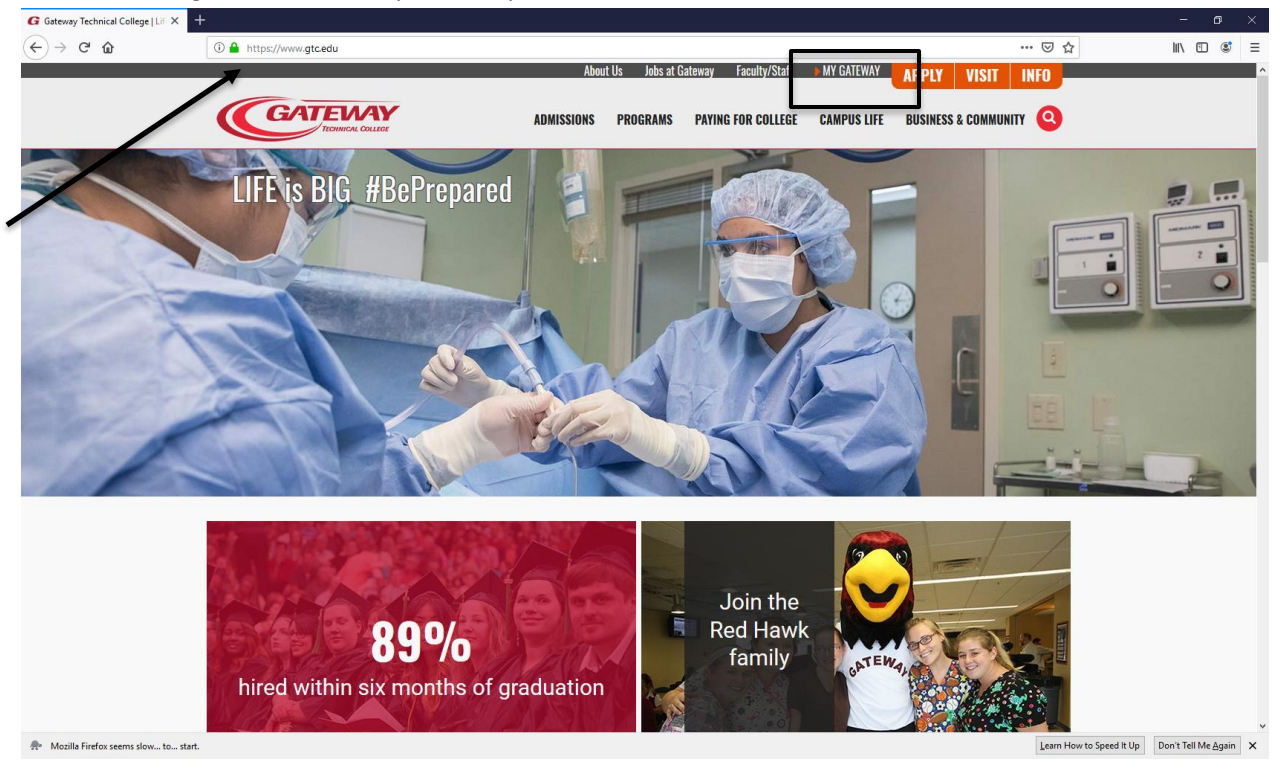

2. Enter your Gateway Login, (which is your student ID number), click continue, the next page will ask for your Password, when entered select 'Continue.' This will access the MyGateway Dashboard.

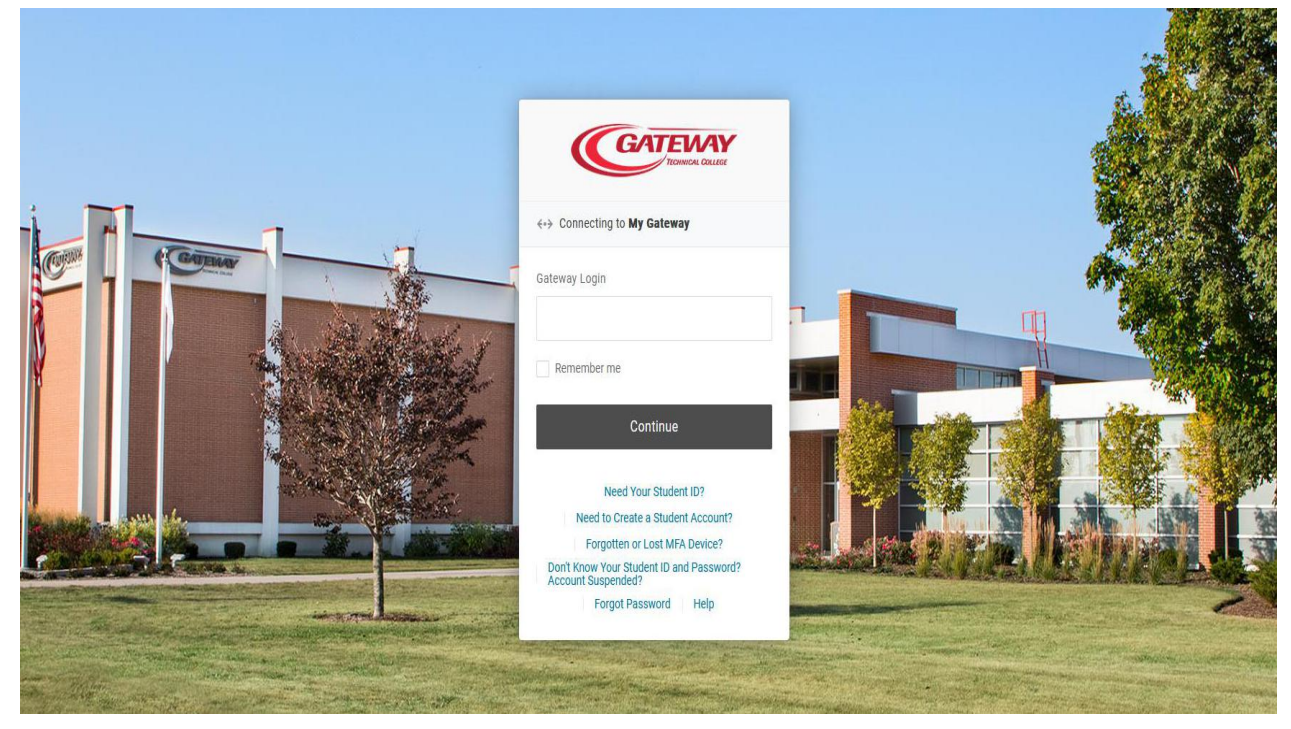

3. On the main dashboard of MyGateway, select the 'Update Personal Information' button, found within the 'My Profile' card. Once your information is updated, select 'Submit' at the bottom of the screen.

| ■ ► MY GATEWAY                                                                                                    |                                         |                                                                                                    |                            |                                                                                                    |       |                                                                                                    | A F |
|----------------------------------------------------------------------------------------------------|-----------------------------------------|----------------------------------------------------------------------------------------------------|----------------------------|----------------------------------------------------------------------------------------------------|-------|----------------------------------------------------------------------------------------------------|-----|
| Interested in joining a student<br>now through March 6, 3<br>1 of 2<br>When Can I Register?<br>20235U-2023 Summer<br>04/04/23 06:30AM<br>2023FA-2023 Fall<br>04/04/23 06:30AM | club? Join a club<br>2023. Sign Up Here | Enrolled students can get a RYDE Racin<br>pass-first come, first serve. Stop in Stu<br>Services1<br>2 of 2<br><u>RYDE Racine</u><br><u>My Profile</u><br>Name:<br><u>ID:</u><br>Student Email:<br>Balance: \$0.00<br>Schedule Appointment | e bus<br>udent<br>Bus Pass | Request Assistance         We care about your needs and would like to su you.         How can we help you? | I A   | Registration & Schedule<br>Search for Courses<br>Register and Drop Courses<br>Class Schedule<br>My Progress                                            | E . |
| Student Email                                                                                                    | E   <b>R</b>                            | You will need to update your Personal<br>Information after 6/30/2023<br>UPDATE PERSONAL INFORMATION<br>CHANGE PASSWORD                                                                                                    |                            | ()<br>Not Available<br>Check Back Later                                                                    | E . M | Grades<br>Academic Plan (Timeline)<br>Unofficial Transcript<br>Upcoming Events<br>FEB 03 11:00 AM - 12:00 PM CLOSED<br>Advising Jump Start (In Person) | : A |

4. Now from the main dashboard, select the 'Register and Drop Courses' tab found within the 'Registration & Schedule' card.

| ■ ► MY GATEWAY                                                                                                    |                                                                                                    |                                                                                                    |                                                                                 |                                                                                                    |   |              |               | F  |
|----------------------------------------------------------------------------------------------------|----------------------------------------------------------------------------------------------------|----------------------------------------------------------------------------------------------------|---------------------------------------------------------------------------------|----------------------------------------------------------------------------------------------------|---|--------------|---------------|----|
| Interested in joining a student o<br>now through March 6, 2<br>1 of 2                                                                                                    | lub? Join a club<br>023. 🎕<br><u>Sign Up Here</u>                                                  | Enrolled students can get<br>pass-first come, first ser<br>Service<br>2 of 2                           | : a RYDE Racine bus<br>ve. Stop in Student<br>S!<br><u>RYDE Racine Bus Pass</u> |                                                                                                    |   |              |               | JU |
| <ul> <li>Welcome</li> <li>Personalize My Gateway</li> <li>Add cards to get even more ou<br/>Gateway by clicking the Discove<br/>the bottom of the page. Click th<br/>on each card to ensure the card<br/>your dashboard. Drag your most<br/>the top.</li> <li>Need help?</li> <li>Our Contact Center is ready to<br/>sscontactcenter@ntc.edu.or. 800</li> </ul> | : of My<br>r More link at<br>re bookmark<br>remains on<br>t used cards to<br>help at<br>L-247-7122 | When Can I Register?<br>20235U-2023 Summer<br>04/04/23 06:30AM<br>2023FA-2023 Fall<br>04/04/23 06:30AM | : 🕅                                                                             | Registration & Schedule<br>Search for Courses<br>Register and Drop Courses<br>Class Schedule<br>My Progress<br>Grades<br>Academic Plan (Timeline)<br>Unofficial Transcript |   | Quick Links  | BOOK<br>STORE | *  |
| Request Assistance<br>We care about your needs and woul<br>you.<br>How can we helo you?                                                                                                    | : 🔳                                                                                                | Student Email                                                                                          | EM                                                                              | Classes                                                                                                    | : | Success Team | I             | ×  |

5. This will bring you to the Self-Service, Plan and Register for courses screen. If you don't see the term you want to register in, simply select the arrows on the left hand side to change the terms. You will then see a list of planned/recommended courses to take for that semester.

| Guice                      | ay rechnical conege [ Ell 94       | ing calcular training                                                                                                    | y han of schedule cou |               | '                  |     |     |     |                     |                 |                |                     |
|----------------------------|------------------------------------|----------------------------------------------------------------------------------------------------|-----------------------|---------------|--------------------|-----|-----|-----|---------------------|-----------------|----------------|---------------------|
| $(\leftarrow) \rightarrow$ | C' û                               | Image: Antropy of the second second secon | udent/Planning/Deg    | greePlans?hid | eProxyDialog=false |     |     |     |                     | … ⊠ ☆           |                | ∥\⊡ © ≡             |
| ≡                          | GATEWAY<br>Student Student Service | RVICE                                                                                                    |                       |               |                    |     |     |     | ٩                   | 1291921         | C→ Sign out    | Help                |
| <b>↑</b>                   | Academics · Studen                 | nt Planning · Plan & Schedule                                                                                                    | /                     |               |                    |     |     |     |                     |                 |                |                     |
| <b>_</b>                   | Plan and Regi                      | ister for courses                                                                                                    |                       |               |                    |     |     |     | Search for          | courses         |                | ٩                   |
| <u></u>                    | Schedule Tim                       | neline Advising Petitions 8                                                                                                    | & Waivers             |               |                    |     |     |     |                     |                 |                |                     |
| ©)\$                       | $\langle \rangle$                  | 2019 Fall – +                                                                                                    |                       |               |                    |     |     |     | Remove Planned      | l Courses       |                |                     |
| ē.                         | Filter                             | Sections                                                                                                    | ave to iCal           |               | Print              |     |     |     | Planned: 16 Credits | Enrolled: 0 Cre | dits Waitliste | <b>d:</b> 0 Credits |
| ۹                          | 196-129: Manage                    | ement Orientation                                                                                                    | ×                     | 8am           | Sun                | Mon | Tue | Wed | Thu                 | Fri             | Sa             | t                   |
|                            | ✓ View other se                    | ections                                                                                                    |                       | 9am           |                    |     |     |     |                     |                 |                |                     |
|                            | <u> 196-137: Certifie</u>          | d Service Specialist                                                                                                    | ×                     | 10am<br>11am  |                    |     |     |     |                     |                 |                |                     |
|                            | ✓ View other se                    | ections                                                                                                    |                       | 12pm          |                    |     |     |     |                     |                 |                |                     |
|                            | 196-190: Leaders                   | ship Development                                                                                                    | ×                     | 2pm           |                    |     |     |     |                     |                 |                |                     |
|                            | ✓ View other se                    | ections                                                                                                    |                       | 3pm<br>4pm    |                    |     |     |     |                     |                 |                |                     |
|                            | 196-191: Supervi                   | ision                                                                                                    | ×                     | 5pm           |                    |     |     |     |                     |                 |                |                     |
|                            | ✓ View other se                    | ections                                                                                                    |                       | 6pm<br>7pm    |                    |     |     |     |                     |                 |                |                     |
|                            |                                    |                                                                                                    |                       |               |                    |     |     |     |                     |                 |                |                     |

6. To plan course sections, select 'Filter Sections' then 'Location' you'd like to take the course at then select 'view other sections' and choose the campus date/time or online course you'd like to take. Then select 'Add Section' to add this course to your plan. Your course will then appear in yellow. Repeat until all courses have a section added.

|                                                                                                    |                                         |                                                                                                    |                                                                                                    |                        |                 |                | -            |  |  |
|----------------------------------------------------------------------------------------------------|-----------------------------------------|----------------------------------------------------------------------------------------------------|----------------------------------------------------------------------------------------------------|------------------------|-----------------|----------------|--------------|--|--|
| C 1 https://admin15.gtc.edu/Studen                                                                                                    | t/Planning/DegreePlans?h                | deProxyDialog=false                                                                                                    |                                                                                                    |                        | … ⊠ ☆           | 1              | ∥\ 🖽 🤅       |  |  |
| SELF-SERVICE<br>Student Services Office                                                                                                    |                                         |                                                                                                    |                                                                                                    | ٤                      | 3 1291921       |                | ⑦ H          |  |  |
| Academics • Student Planning • Plan & Schedule                                                                                                 |                                         |                                                                                                    |                                                                                                    |                        |                 |                |              |  |  |
| Plan and Register for courses                                                                                                    | Section Details                         |                                                                                                    |                                                                                                    | Search fo              | r courses       |                |              |  |  |
| Sciedule Timeline Advising Petitions & Wa                                                                                                    | <b>196-190-2W7A Leader</b><br>2019 Fall | ship Development                                                                                                    | ^                                                                                                    |                        |                 |                |              |  |  |
| -                                                                                                    | Instructors                             | Ehlers, P (ehlersp@gtc.edu, 262-619-6                                                                                                    | 684)                                                                                                    |                        |                 |                |              |  |  |
| < > 2019 Fall - +                                                                                                    | Meeting<br>Information                  | 9/3/2019 - 10/1/2019<br>Internet, TBD (Lecture)                                                                                                    |                                                                                                    | Remove Planned Courses |                 |                |              |  |  |
|                                                                                                    | Dates                                   | 9/3/2019 - 10/1/2019                                                                                                    |                                                                                                    | Diamage 40 Credito     | Envellade O.Con | dite Malalista | de O. Crandi |  |  |
| V Filter Sections                                                                                                    | Seats Available                         | 14 of 20 Total                                                                                                    |                                                                                                    | Planned: 16 Credits    | Enrolled: 0 Cre | oits waitliste | a: o Crea    |  |  |
|                                                                                                    | Credits                                 | 3                                                                                                    |                                                                                                    | Thu                    | <b>5</b> 4      |                |              |  |  |
|                                                                                                    | Grading                                 | Graded                                                                                                    |                                                                                                    | Inu                    | FI              | 58             | t            |  |  |
| 196-190: Leadership Development                                                                                                    | Requisites                              | None                                                                                                    |                                                                                                    |                        |                 |                |              |  |  |
| ∧ View other sections                                                                                                    | Course Description                      | In Leadership Development, the learner applie<br>necessary to fulfil his/her role as a modern lea<br>demonstrate the application of: evaluating lead<br>and organization requirements, using individuu<br>strategies, implementing mission and goals, ob<br>behavior, developing personal leadership style<br>understanding the impact of power, facilitating | the skills and tools<br>der. Each learner will<br>ership effectiveness<br>I and group motivation<br>serving ethical<br>and adaptation,<br>employee |                        |                 |                |              |  |  |
| Seats Available: 19<br>Instruct: Ehlers, BAN - 9:30 PM<br>Dates: 9/9/2019 - 9/30/2019<br>Location: Racine Campus Racine Building 237 (Lecture) | Additional<br>Information               | development, coaching, managing change, and<br>effectively.<br>In State Section Cost: \$481.53 Section Type: Act<br>Online This class is offered in an accelerated or<br>NOT run the full semector. This college case                                                                                                    | resolving conflict                                                                                                    |                        | _               |                |              |  |  |
| 196-190-2W7A Leadership Development<br>Seats Available: 14<br>Instructor: Ehlers, P<br>Time: TBD                                               |                                         | Blackboard (internet) which will be available ap<br>before the first class session. Students are exp<br>announcements, syllabus, and complete (Learn                                                                                                    | proximately one week<br>ected to read the<br>ing Plan 1)                                                                                           | /                      |                 |                |              |  |  |
| Dates: 9/3/2019 - 10/1/2019<br>Location: Internet TBD (Lecture)                                                                                | с                                       | ose Ad                                                                                                    | d Section                                                                                                    |                        |                 |                |              |  |  |
|                                                                                                    | 6pm                                     | 196-190-2831                                                                                                    |                                                                                                    |                        |                 |                |              |  |  |
|                                                                                                    | 70m                                     |                                                                                                    |                                                                                                    |                        |                 |                |              |  |  |

Once all courses have a section added, select the 'Register Now' link on the right hand side.
 Once this is selected all your planned courses should then state 'Registered, but not started' and have turned green.

| C 🟠 🛈 🔒 https://admin15.gtc.edu/Stu                                                        | dent/Planning/Degre | ePlans?hideProx   | yDialog=false    |                       |                      |                |                     | … ⊠ ☆               | I                 | I\                |
|--------------------------------------------------------------------------------------------|---------------------|-------------------|------------------|-----------------------|----------------------|----------------|---------------------|---------------------|-------------------|-------------------|
| 2019 Fall _ +                                                                              |                     |                   |                  |                       |                      | Remove Plann   | ed Courses          | Regi                | ster Now          |                   |
| ▼ Filter Sections     □ Sav                                                                | re to iCal          |                   | 🔒 Print          | $\supset$             |                      |                | Planned: 16 Credits | Enrolled: 0 Credits | Waitliste         | d: 0 Cred         |
| Grading: Graded<br>Instructor: Ehlers, P<br>9/14/2019 to 12/14/2019<br>Seats Available: 17 | ^                   | 7am               | Sun              | Mon                   | Tue                  | Wed            | Thu                 | Fri                 | Sa                | t                 |
| <ul> <li>Meeting Information</li> <li>Register</li> </ul>                                  |                     | 8am<br>9am        |                  |                       |                      |                |                     |                     | ×<br>195-129-2R4A | <u>196-129-28</u> |
| View other sections                                                                        |                     | 10am<br>11am      |                  |                       |                      |                |                     |                     |                   |                   |
| 196-137-2W7A: Certified Service Specialist                                                 | ×                   | 12pm              |                  |                       |                      |                |                     |                     |                   |                   |
| Planned  Credits: 3 Credits Grading: Graded Instructor: Benoit, M 11/13/2019 to 12/11/2019 |                     | 2pm<br>3pm        |                  | <u>801-198-281C</u> × | 801-136-2818         | < 801-198-281C | × 801-136-2818      | <                   |                   |                   |
| Seats Available: 17 V Meeting Information Begister                                         |                     | 4pm<br>5pm        |                  | 196-190-2831          |                      | 196-191-2831   | Y                   |                     |                   |                   |
| <ul> <li>View other sections</li> </ul>                                                    |                     | 6pm<br>7pm        |                  |                       |                      |                |                     |                     |                   |                   |
| 196-190-2R31: Leadership Development                                                       | ×                   | 80m<br>Sections v | with no mee      | ting time             |                      |                |                     |                     |                   |                   |
| ✓ Planned                                                                                  |                     | ✓ 196-137         | Certified Servic | Specialist Section    | 2W7A Faculty: Benoit | . м            |                     |                     |                   | ×                 |

8. You will then see a red box populate on the top of the page stating you must have a payment option in place the same day you register. To set up a payment plan or pay in full, select 'Pay for Registration' and follow the prompts. To follow up with Financial Aid, please call 800.247.7122 or email at FAO@gtc.edu

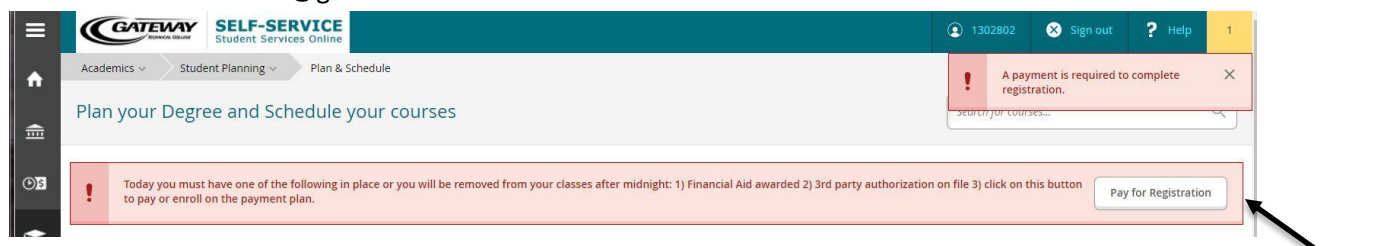

- 9. If you have any questions about your Academic Plan please either email or schedule an appointment with your Academic Advisor by calling student services at 800.247.7122.
- 10. To view or purchase books you may do so in person at the bookstore or at eFollett.com.